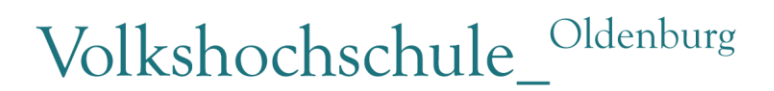

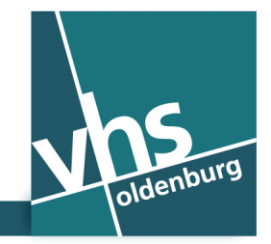

💥 www.vhs-ol.de

# Halk Eğitim Okulunda Ücretsiz WiFi Erişimi (Türkisch)

Oldenburg Halk Eğitim Okulu müşterilerine, tüm binayı kapsayacak şekilde ücretsiz Wi-Fi erişimi (Wi-Fi ağı) imkanı sunmaktadır. Akıllı telefon veya tabletle Wi-Fi ağından yararlanmak için cep telefonu numaranız gereklidir. Daimi kullanıcı olarak kayıt yaptırmak istemiyorsanız başka bilgi vermenize gerek bulunmamaktadır.

Wi-Fi ağı için işbirliği ortağı "The Cloud Germany Network GmbH (The Cloud)" Şirketidir. Elinizdeki cihazın Wi-Fi ile bağlanma özelliğine sahip olması gerekmektedir. Beş yıldan eski modellerde Wi-Fi ağını kullanabilme özelliği mevcut olmayabilir.

### İnternete Bağlanmak İçin:

|                                           | 🕲 🎬 🗎 10:45 |
|-------------------------------------------|-------------|
| 🔅 WLAN                                    | AN          |
| VHS Oldenburg                             | Ŷ           |
| VHS-Mitarbeiter<br>Gesichert mit WPA/WPA2 | <b>(</b>    |
| vhs-ol.de-abc<br>Gesichert mit WPA/WPA2   | <b>7</b>    |
| Wahlparty<br>Gesichert mit WPA/WPA2       | <b>4</b> 2  |
| VHS-Verwaltung<br>Gesichert mit WPA/WPA2  | <b>71</b>   |
| VHS-Dozenten<br>Gesichert mit WPA/WPA2    | <b>4</b> 2  |
| VHS-Kurse<br>Gesichert mit WPA/WPA2       | 1           |
| <b>\$</b> +                               |             |
| t C                                       | ā           |

### Adım 1: Wi-Fi ağına bağlan

Akıllı telefonunuz veya tabletinizin Wi-Fi bağlanma özelliğini açın. Aktif olan Wi-Fi ağlarının listesi çıkacaktır. "VHS Oldenburg" Wi-Fi ağını seçin.

### Adım 2: İnternet tarayıcınızı çalıştırın

Cihazınızın internet tarayıcısını açın. Windows işletim sistemli cihazlar için Internet Explorer veya Firefox Android işletim sistemli cihazlar için Tarayıcı veya Chrome iOS veya OS-X işletim sistemli cihazlar için Safari

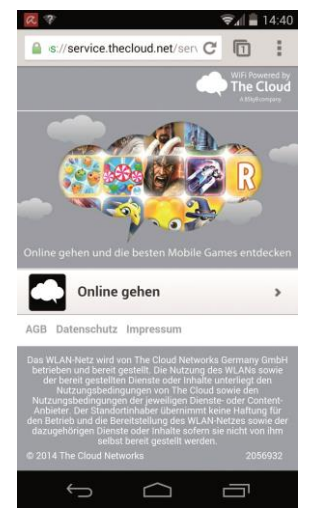

### Adım 3: Wi-Fi Portali

Doğrudan Wi-Fi sunucumuzun ana sayfasına yönlendirileceksiniz. "Online Gehen" (Bağlan) tuşuna tıklayın.

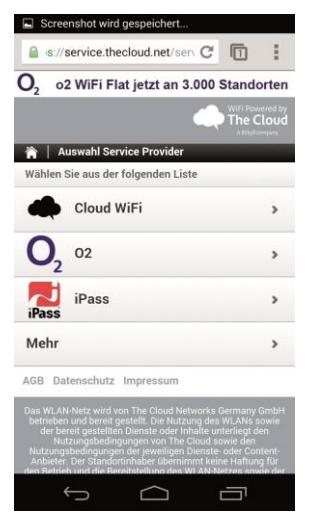

# Adım 4: Wi-Fi Portali "Cloud WiFi" tuşuna tıklayın.

# Adım 5: Wi-Fi Portali

(resimsiz)

"Zugang über SMS" ("SMS ile giriş sağla") tuşuna tıklayın. Bazı akıllı telefonlarda bu kısım sayfanın biraz daha aşağılarında gösterilmektedir. Gerekirse sayfayı aşağıya doğru kaydırın.

| o2 WiFi Flat jetz                           | t an 3.000 Standorter        |
|---------------------------------------------|------------------------------|
|                                             | WIFI Powered by<br>The Cloud |
| 🕯   SMS Authentifizier                      | ing                          |
| Jitte geben Sie Ihr<br>Aobilfunknummer ein. | Heimatland und Ihre          |
| Land: *                                     |                              |
| Deutschland                                 |                              |
| Mobilfunknummer *                           |                              |
|                                             |                              |
|                                             |                              |
|                                             | Weiter                       |
|                                             |                              |

# Adım 6: Wi-Fi Portali

"Mobilfunknummer" (Cep Telefonu Numarası) hanesine kendi cep telefonu numaranızı girin. Akabinde "Weiter" (Devam) tuşuna basın; cep telefonunuza derhal SMS ile bir PIN kodu gönderilecektir.

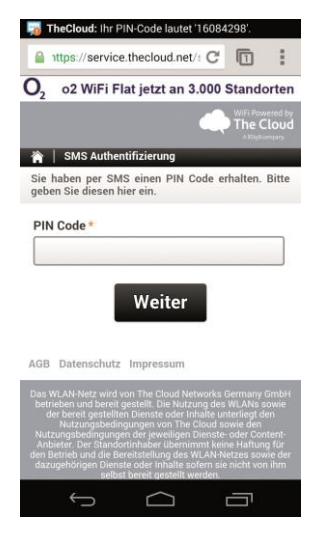

# Control of the second second sec

## Adım 7: Wi-Fi Portali

Cep telefonunuza gelen PIN kodunu "PIN Code" yazan haneye girin. "Weiter" (Devam) tuşuna basın.

## Adım 8: Wi-Fi Portali

Cihazınız sonraki 3 saat için internete bağlanacaktır. Bu bağlanma sadece bir gün için geçerlidir. Sonraki gün cihazınızı aynı işlemleri tekrarlayarak yeniden bağlayabilirsiniz.

# Wi-Fi Ağı Güvenli Mi?

Wi-Fi ağı, açık bir ağdır. Bu nedenle önemli kişisel bilgilerinizi bu bağlantı üzerinden göndermemelisiniz. Telefonunuzun Bluetooth özelliğini devre dışı bırakın ve sadece şifreli protokol kullanan sayfalarıkullanın (örneğin adresi "https" ile başlayan sayfaları). Bundan başka, isteğiniz dışında kimsenin ekranınıza bakmamasına dikkat edin. Önemli: "The Cloud" Genel Kullanım Sözleşmesinde (AGB) mobil cihazınız ile Wi-Fi kullanımına ilişkin yasal bilgileribulabilirsiniz.

### Teknik Sorularınız İçin

Sistem Yöneticisi Christian Nordmann | support@vhs-ol.de